## 苗栗縣政府教育處

## 「苗栗縣公立幼兒園教保員甄選」

## 線上報名教學手冊

## 目錄

| - ` | <b>股名教學步驟</b> | 1 |
|-----|---------------|---|
| ニ、  | 甫件教學步驟        | 9 |

一、報名教學步驟

第一步:請點選「登入」按鈕,按鈕位置如下圖

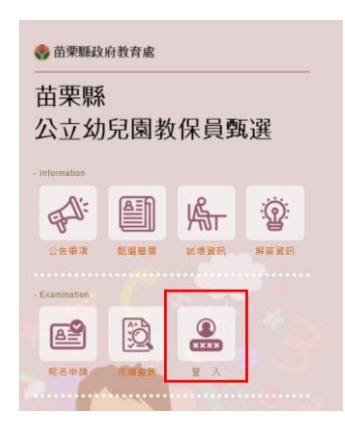

第二步:請點選「申請新帳號」按鈕,按鈕位置如下圖

| 登入註册 Logist or Register                            |                                                                                                    |
|----------------------------------------------------|----------------------------------------------------------------------------------------------------|
|                                                    | ▲ 身分縮號: 詞職入身分描字號                                                                                                    |
|                                                    | ▲ 模 数: 時能人手做致器                                                                                                    |
| XXXX<br>登入                                         | ● 重形認識: 8HZN.                                                                                                    |
|                                                    | ● 玄定建理 □ 整人手帶就碰撞 □ 重致致短程                                                                                                    |
| 報名申請流程                                             | <b>服</b> 名申請戰時:                                                                                                    |
|                                                    | <ol> <li>第一次進入報名条修繕,借先申請新條號(佛統為手殘號機),手殘號機申請將當收到64載<br/>字,請至低<u>年後設證</u>進行預號認證約,<br/>, 就能證據機長, 約百登人讓意來要, 進至中量條, 其於戰壞最貴會被將臺賣</li> </ol>                                                                                                    |
|                                                    | <ol> <li>市大市町山市市</li> <li>市大市市</li> <li>市大市市</li> <li>市大市</li> <li>市大</li> <li>市大</li> <li>市大</li> <li></li></ol> |
| 中古機 名 遺格 雪貴 動脈 一 一 一 一 一 一 一 一 一 一 一 一 一 一 一 一 一 一 | 71<br>4、老生依隔 <u>壁重内時程</u> ,印出准考證、(本委員會尚未確認案書資訊之前,希生無法列印准考<br>進)。                                                                                                    |
| ж <i>а</i> т р <u>а</u><br>8 <b>8</b>              | 20<br>如果沒有收到設備意思整整?<br>如果一里美法收到额限,可能是您的手像就调有能定為担似的情形,可以更换其他手機就调重<br>新社而或治電信果者修改設定                                                                                                    |

第三步:填完以下欄位後,進系統會發送簡訊認證碼至您的手機

| 注冊中          | 申請帳號 報名表填寫 甄選委員會 繳費 列印准考<br>手機認證 資格審查 |
|--------------|---------------------------------------|
| ✓建立帳號<br>帳 號 | 請總入手機號碼                               |
| 考生身分證字號      | 請輸入考生身分證字號                            |
| 密碼           | 前6~15個学且須小縣英文數字混合                     |
| 磪認密碼         | 翰6~15個学且須小寫英文數字混合                     |
| 圖形驗證         | OOHV                                  |
| - 重要須知       | 親愛的考生 - 揭離信                           |

本網頁上有三項重要通知,請確認內容後打勾在按下「確認註冊」按鈕

第四步:您的手機會收到一組六位數驗證碼。如下圖

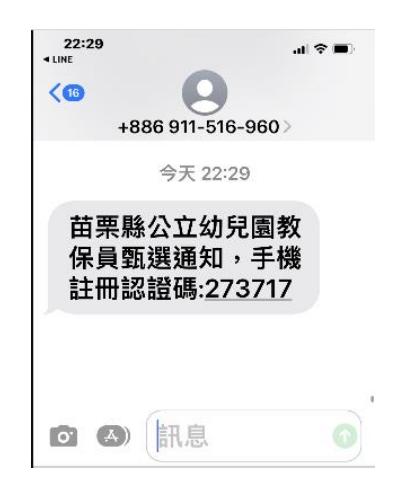

1. 若您無收到驗證碼可於10分鐘後於網頁上點選「重發認證碼」可進行重新發送簡訊。

2. 經幾次後還是沒有收到,可能是您手機有設定拒收廣告簡訊,建議更換手機進行報名動作。

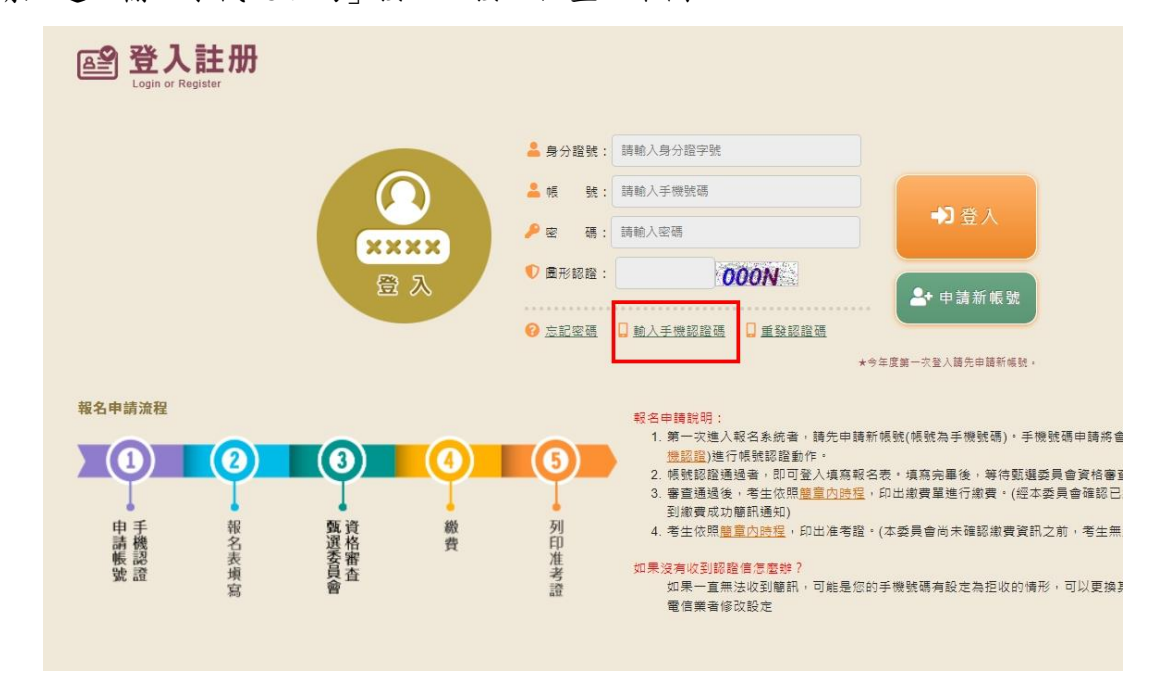

第五步:請點選「輸入手機認證碼」按鈕,按鈕位置如下圖

第六步:網頁上輸入認證碼進行認證

| E 手機認證<br>Mobile Authentication |                                                           |
|---------------------------------|-----------------------------------------------------------|
| A star                          | 申請帳號<br>手機認證     報名表填寫     甄選委員會<br>資格審查     繳費     列印准考證 |
| ✓輪入認證碼                          |                                                           |
| 身分證號                            | 講範入身分證字號                                                  |
| 手機號碼                            | 請輸入手機號碼                                                   |
| 認證碼                             | 請輸入認證碼                                                    |
| 圖形驗證                            | OVD8                                                      |
|                                 | ▲ 進行認證                                                    |

第七步:認證完成後,顯示如下圖,代表已經註冊成功。

| 顯示               |  |
|------------------|--|
| 認證通過,開始進行填寫報名表動作 |  |
| 確定               |  |

第八步:請網頁左側,點選「登入」按鈕後,顯示如下圖。此時請輸入註冊時身分證字號、手機號碼、密碼及圖形認證碼後,按下下圖中「登入」按鈕,即可開始進行填寫報名表動作。

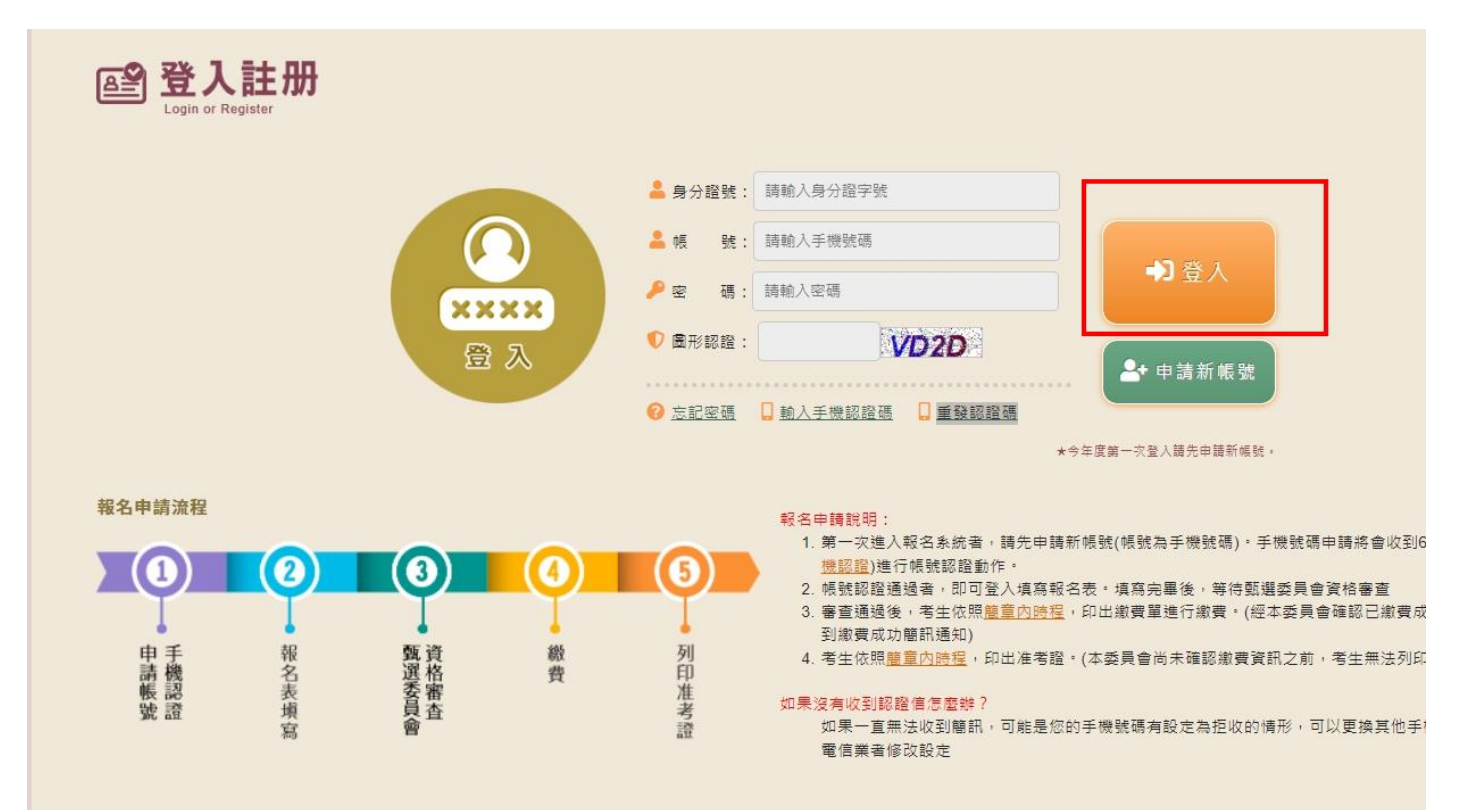

第九步:請網頁左側,點選「登入」按鈕後,顯示如下圖。此時請輸入註冊時身分證字號、手機號碼、密碼及圖形認證碼後,按下下圖中「登入」按鈕,即可開始進行填寫報名表動作。

| e 報名表均                                                                      |                                                                                                    |
|-----------------------------------------------------------------------------|----------------------------------------------------------------------------------------------------|
|                                                                             | ご     1     2     3     4     5       ●     ●     ●     ●     ●     ●     ●       ●     ●     ●     ●     ●     ●       ●     ●     ●     ●     ●     ●       ●     ●     ●     ●     ●     ●       ●     ●     ●     ●     ●     ●       ●     ●     ●     ●     ●     ●       ●     ●     ●     ●     ●     ●       ●     ●     ●     ●     ●     ●       ●     ●     ●     ●     ●     ●       ●     ●     ●     ●     ●     ●       ●     ●     ●     ●     ●     ●       ●     ●     ●     ●     ●     ●       ●     ●     ●     ●     ●     ●       ●     ●     ●     ●     ●     ●       ●     ●     ●     ●     ●     ●       ●     ●     ●     ●     ●     ●       ●     ●     ●     ●     ●     ●       ●     ●     ●     ●     ●     ●       ● |
| ● 基                                                                         | 本資料【★為必填欄位請正確填寫,若有錯誤自行負責】                                                                                                    |
|                                                                             |                                                                                                    |
|                                                                             | #77屆子號 F124b4U342 ★姓 古                                                                                                    |
|                                                                             | ▲王山 小道 ◆ 小道 ◆ 小道 ◆ 新選 ◆                                                                                                    |
|                                                                             |                                                                                                    |
|                                                                             | * 通訊地址 「                                                                                                    |
| *                                                                           | 案急聯絡人 ★聯絡人電話                                                                                                    |
| + #Q                                                                        | <ul> <li>□1. 尋科以上學校初兒教員、如兒保育相關學院、系、所、學位學程、科畢果或取得具輯系證書</li> <li>□2. 93年12月22日(含)前空中大學「生活科學系」畢業證書報考,目以畢業證書資格任職於政府機關立案之幼托圖所,現任並繼續於同一職位之人員</li> <li>□3. 93年12月23日前已修畢兒童福利專業人員訓練實施方案乙類、丙類訓練課程,或專科以上學校畢業並修畢幼稚園教師教育學程程,或已依兒童及少年福利機構專業人員資格及訓練辦法規定修畢教保核心課程,並領有結業證書。繳交政府機構所開立之結業證書或修畢教育學程證明書及縣(市)政府開立之101年1月1日至110年12月31日間任職幼兒園教保員之服務證明</li> <li>□4. 普通考試、相當普通考試以上之各類公務人員考試社會行政、社會工作職系及格,或具社會行政、社會工作職系合格實授委任第三職等以上任用資格,目取得各該類人員考集訓練結業證書</li> <li>□5. 86年2月16日前已依「托兒所設置辦法」核備有案,目現任並繼續於同一職位之人員</li> </ul>                                                                                                    |
| ✓ 最高學歷畢業證書 ★畢業學校                                                            | ★<br>条所組別                                                                                                    |
| ★畢業年月                                                                       | +骥 ◇ +骥 ◇                                                                                                    |
|                                                                             |                                                                                                    |
| → 報名資格文件上傳 ★准考證照片                                                           | 【上傳規定請詳見下方說明】 選擇檔案 未選擇任何檔案<br>准考證照片說明如下:                                                                                                    |
|                                                                             | 1.                                                                                                    |
| ★報考切結書                                                                      | 選擇檔案 未選擇任何檔案                                                                                                    |
| ★最高學歷畢業證書                                                                   | 選擇檔案 未選擇任何檔案                                                                                                    |
| ★身分證(正面)                                                                    | 選擇檔案 未選擇任何檔案                                                                                                    |
| ★身分證(反面)                                                                    | 選擇檔案 未選擇任何檔案                                                                                                    |
| ★報考資格證明文件                                                                   | 請先選擇「報考資格」後,方可上傳報考「資格證明文件」                                                                                                    |
| 原住民族身分證明<br>(戶口名簿)                                                          | 選擇檔案 未選擇任何檔案                                                                                                    |
| 上傳祝廷<br>1.選擇「原住民考生」時<br>2.報考切結書請見簡章「<br>3.以上除「專業資格證明<br>傳。<br>4.上傳照片格式檔案(包紹 | ・,原住民族身分證明必須上傳, <b>「一般考生」</b> 不須要上傳該證明・<br>附件一( <mark>點我下載)」。<br/> 文件」外,每一項皆只能上傳一個檔案,請將文件掃描或拍照成一個檔案後上傳。「專業資格證明文件」可一次同時複選多個檔案進行上<br/>話jpeq.jpq,pnq.qif),每個檔案大小限定4MB內。</mark>                                                                                                    |

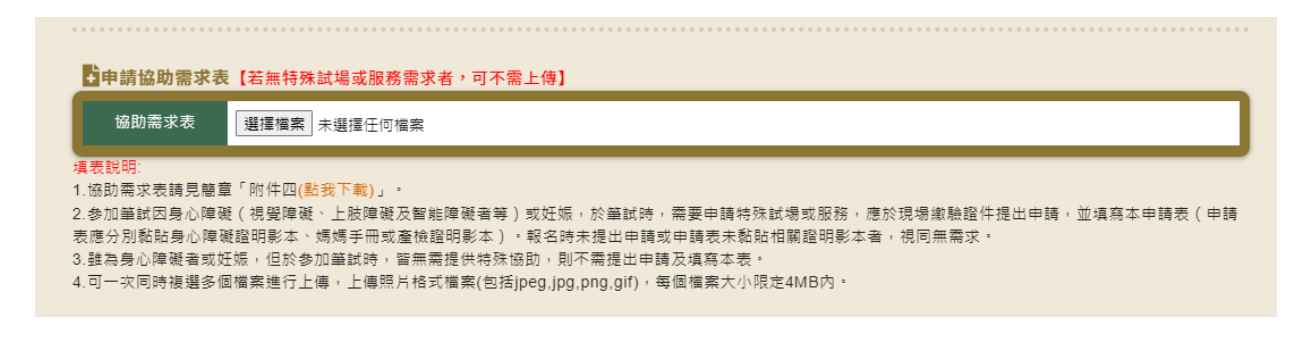

- 1. 請考生依照上述各欄位依序進行填寫,點於報名資格文件上傳區上傳佐證附件。
- 2. 上傳規定請依照網頁上所述進行上傳。
- 3. 若填寫完成後請勾選三項重要須知事項,並按下「儲存報名表」。即可完成填寫報名表程序。

第十步:填寫完成後,顯示如下圖

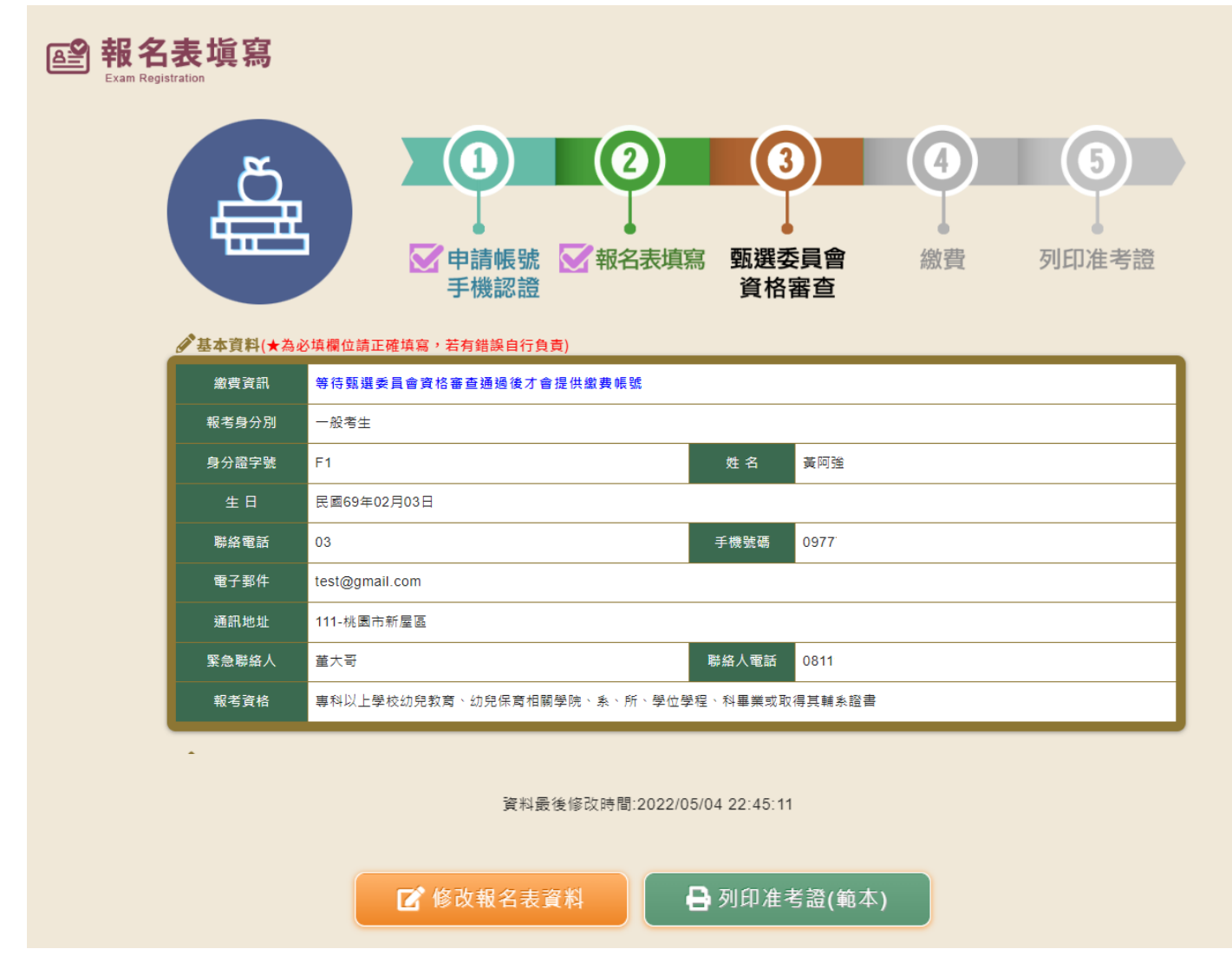

第十一步:請考生先點選「列印准考證範本」按鈕,顯示如下圖。請確認照片是否符合上傳規範

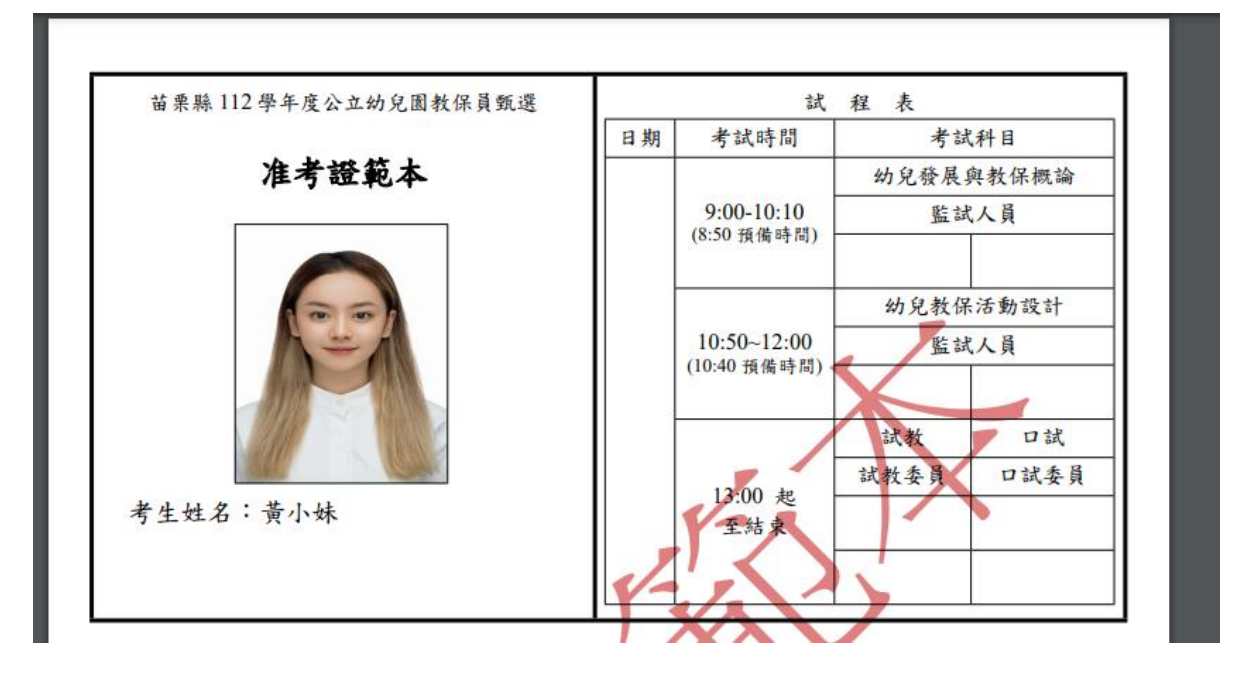

第十二步:若資料有誤或檔案需更換時,請點選「修改報名表資料」按鈕進行修改。

二、補件教學步驟

第一步:若需要補件者,會收到簡訊通知。如下圖

+886 911-516-960> 苗栗縣公立幼兒園教 保員甄選補件通知: 身分證後四碼 0360 考生,因「報考切結 書上方處未填寫姓 名」,請考生於 年\_月\_日下午5時 前至報名系統進行補 件或修改,未完成補 件者將取消報名申 請,感謝您

第二步:開始進行補件動作,請點選「登入」按鈕,按鈕位置如下圖

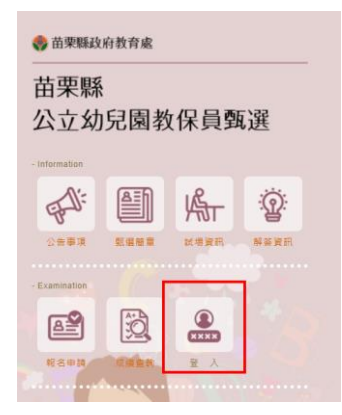

第三步:此時請輸入註冊時身分證字號、手機號碼、密碼及圖形認證碼後,按下下圖中「登入」按鈕

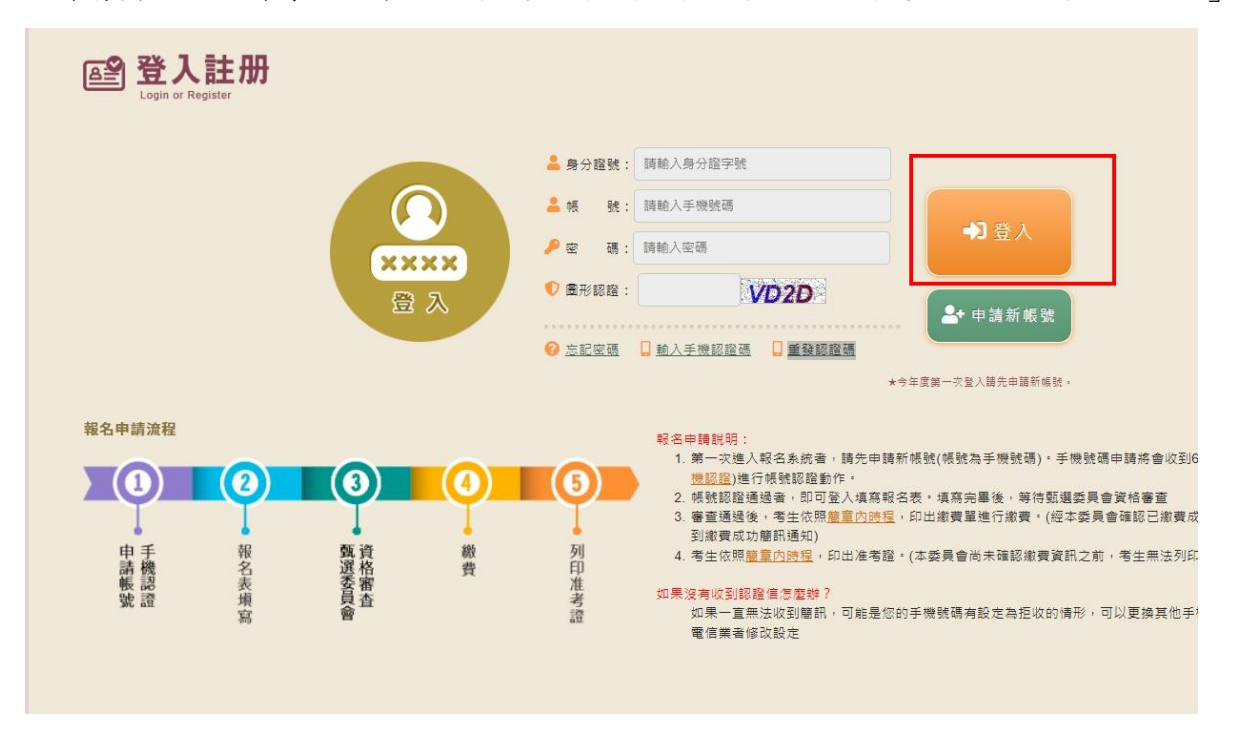

第四步: 登入後於網頁最下方請點選「我要補件」按鈕。如下圖

| 協助需求表                                          |                                                                                                    |
|------------------------------------------------|----------------------------------------------------------------------------------------------------|
| 異校師門。<br>Ⅰ.参加筆試因身心阻<br>贯應分別黏貼身心阻<br>2.雖為身心障礙者≋ | (礙(視覺禪礙、上肢禪破及單相障破曲等)或妊娠,於藥試時,需要申請特殊試考或服務,僅於現場激點證件提出申請,並填為本申請表(<br>確證明察家、燒燒手冊或量驗證明影本),輕名時來提出申請或申請表本點計相當證明影本書,視同無需求。<br>妊娠,但於參加藥試時,留無需提供特別協助,則不需提出申請及填寫本表。 |
|                                                | 資料最後修改時間,2022/05/04 22:45:11                                                                                                    |
|                                                |                                                                                                    |

第五步:於補件頁中,可修改報名欄位及重新上傳資格佐證附件檔案。

| ●基本資料【★為  | 必填欄位請正確填寫,若有錯誤自行負責】                                                                                                    |        |
|-----------|----------------------------------------------------------------------------------------------------|--------|
| ★報考身分別    | 一般考生 🖌                                                                                                    |        |
| 身分證字號     | F                                                                                                    | *姓名    |
| ★生 日      | 未選                                                                                                    |        |
| ★聯絡電話     |                                                                                                    | ★手機號碼  |
| ★電子郵件     |                                                                                                    |        |
| ★通訊地址     | 「鄧遞區號 -                                                                                                    |        |
| ★緊急聯絡人    |                                                                                                    | ★聯絡人電話 |
| ★報客資格(擇一) | <ul> <li>1. 專科以上學校幼兒致育、幼兒保育相關學院、糸、所、學位學程、科畢果或取得其難条證書</li> <li>2. 93年12月22日(含) 前空中大學「生活科學系」畢業證書架卷,且以畢業證書實稽任面談政府機關立集之幼托圖所,現任並連續於同一單位之人員</li> <li>3. 93年12月23日前已傳是型溫利導業人員訓練實施方案乙類,丙類訓練證程,或導料以上學校畢業並修畢幼稚園教師教育學程,或已依兒童友少年福利變得專業人員對總實施方案乙類,丙類訓練證理,位現有結果證書,邀交政府機構所開立之結業證書或總畢欺對學程證明智友熟(內)政府開立2101年1月1日至110年12月31日間任能幼兒園教保員之服務證明</li> <li>4. 普通考試,相當普通考試以上之各類公務人員考試社會行政、社會工作關系及格,或具社會行政、社會工作關系合格實授委任第三國等以上任用實格,且取得各該提入員專業訓練經常證書</li> <li>5. 86年2月18日約已依「托兒所設置辦法」依備有案,且現任並連續於同一職位之人員</li> </ul> |        |
| ✔ 最高學歷畢業證 | <u>*</u>                                                                                                    |        |
| ★畢業學校     |                                                                                                    | ★条所組別  |
| ★畢業年月     | 未選 ▼   未選 ▼                                                                                                    | ★證書字號  |

|                                                                                    | 【上傳規定請詳見下方說明】                                                                                                    |
|------------------------------------------------------------------------------------|----------------------------------------------------------------------------------------------------|
| ★准考證照片                                                                             | [遺理機構]<br>未確確不可慎素<br>素電程序,其税明加下<br>1.最近3回月約00月9年美工業防備彩色照片(用於進電程。講勿以割拍方式提供)・<br>2.儲存和名表後,請下載進客提載本後確認照片是否完整。委員會不提供資料修工服務。                                                                                                    |
| ★報考切結書                                                                             | 選擇捕栗 未選擇任何補案                                                                                                    |
| ★最高學歷畢業證書                                                                          | 選擇捕寨 未繼擔任何檔案                                                                                                    |
| ★身分證(正面)                                                                           | 「繼擇備藥」未繼擇任何檔案                                                                                                    |
| ★身分證(反面)                                                                           | 選擇構築 未選擇任何備業                                                                                                    |
|                                                                                    | 選擇檔案 未選擇任何檔案                                                                                                    |
| ★報考資格證明文件                                                                          | 與考資給證時文体估證文件如下:<br>1.相關和基實證書<br>- 2.縣(市) 於兩間立之服指證明。                                                                                                    |
| 原住民族身分證明<br>(戶口名簿)                                                                 | · 選擇傳展 未選擇任何傷棄                                                                                                    |
| 上傳規定:<br>1.選擇「原住民考生」時<br>2.報考切結書請見簡章「<br>3.以上除「專業資格證明                              | ,原住民族各分證明必須上傳,「一般考全」不須要上傳該證明。<br>[13]年——[13]百天]],<br>文法。內,是一項問曰曰曰是一何時意,自然文法在建成中的成一個思想後上個,「重要問題認問文性」同一次回傳證裡各何經常接行上                                                                                                    |
| 傳。<br>4.上傳照片格式檔案(包括                                                                | Ally そ Ally Farmer Land GRANIELE ALL F FARMER AND ALL F FARMER AND ALL F |
| <ul> <li>傳。</li> <li>4.上傳照片格式檔案(包括</li> <li>查申請協助需求表 [</li> </ul>                  | ijpeg.jpg.gdf),等层增聚大小质定6MB内。<br>言無特殊試場或服務需求者,可不需上傳]                                                                                                    |
| <ul> <li>●,</li> <li>4.上傳照片檔式檔案(包括</li> <li>●申請協助需求表【:</li> <li>協助需求表【:</li> </ul> | (1)」)                                                                                                    |

第六步:按下「儲存報名表」即可完成補件動作。